## Besvar en mail med Digital Post

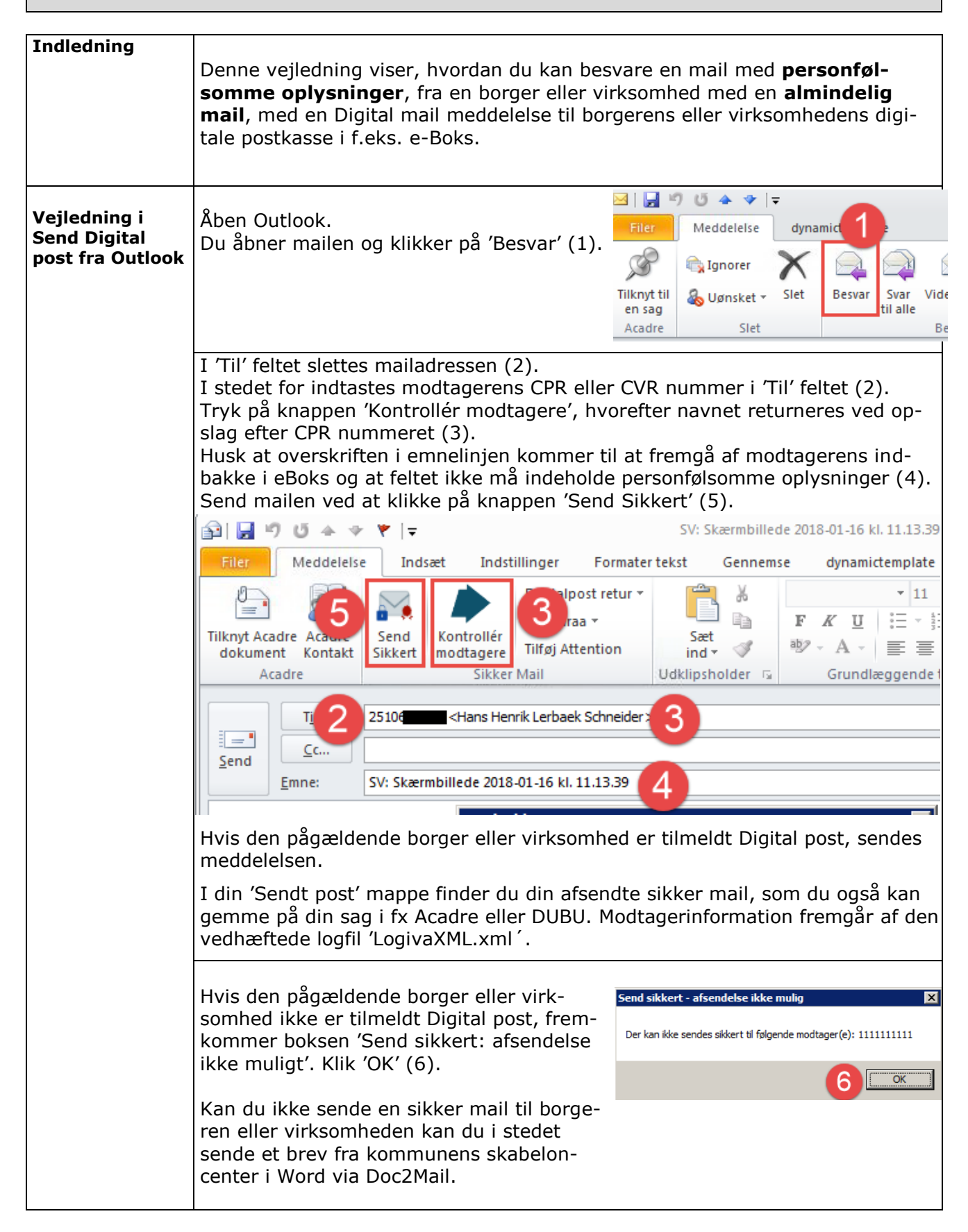